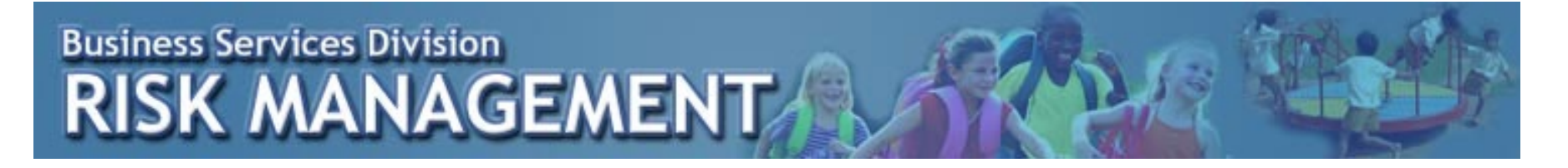

### **STUDENT ACCIDENT REPORTS (SAR)**

| Business Services Division<br>RISK MANAGEMENT |
|-----------------------------------------------|
| Please sign in<br>Logon ID:                   |
| Sign In<br>Foract your logon id or password?  |
|                                               |
|                                               |
|                                               |
|                                               |

The logon information will determine the user's ability to access various components of the system. If you forget your logon ID or password, click on the '**Forgot your logon id or password**' link.

https://studentaccidentreporting.sdcoe.net/

| ACC                   | COUNTRESET               |
|-----------------------|--------------------------|
| Choose your option.   |                          |
| Forgot your password? | Forgot your Logon ID?    |
| Enter your logon ID   | Enter your email address |
| Get New Password      | Get Logon Infomation     |
| Re                    | eturn to Logon           |
|                       |                          |

A temporary password or your logon information will be sent to your registered email address via this method. An account will be locked after exceeding a predetermined number of logon attempts (varies by district). If you lock yourself out of your account, contact your district administrator.

| District administrator: |  |
|-------------------------|--|
| Email:                  |  |
| Phone number:           |  |

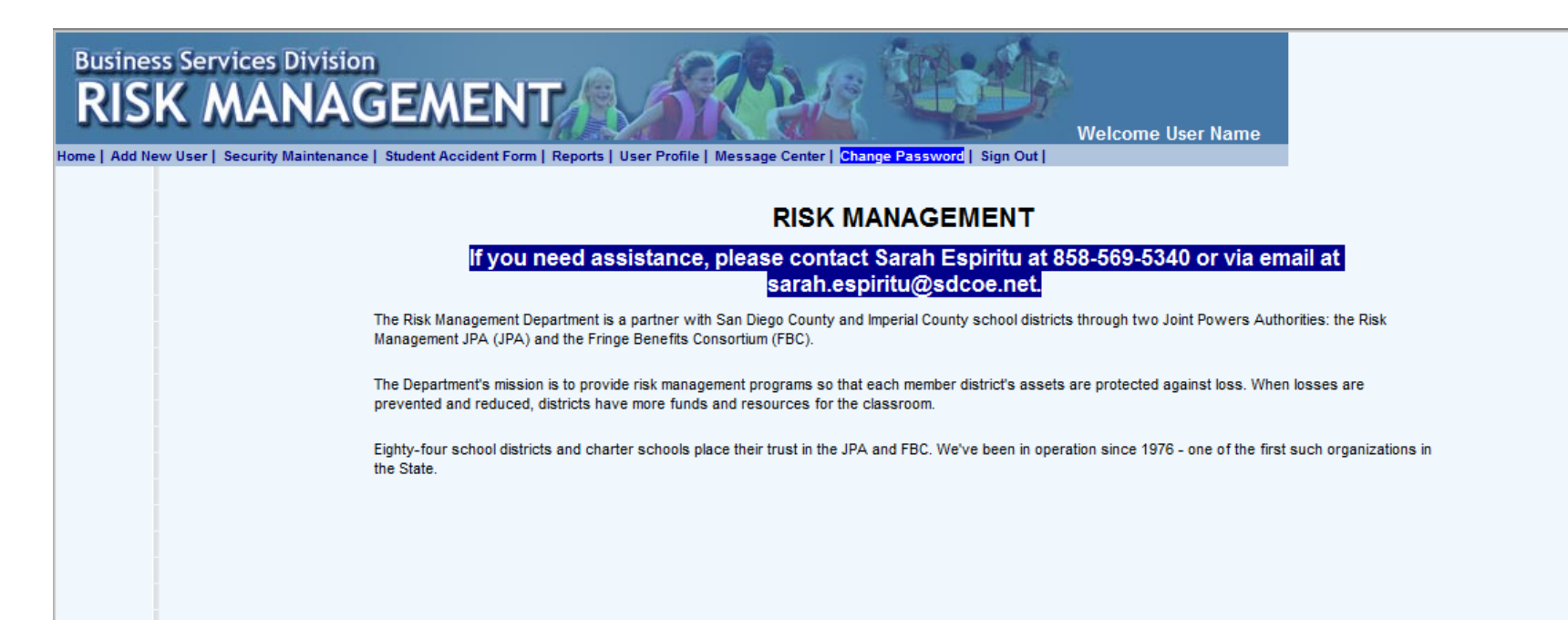

You will see the above home page after logging-on.

| Business Services Division<br>RISK MANAGEMENT | b   Message Center   Change Password   Sign Out |
|-----------------------------------------------|-------------------------------------------------|
|                                               | CHANGE PASSWORD                                 |
| New Password:                                 |                                                 |
| Re-type New Password:                         |                                                 |
|                                               | Change Password<br>Cancel                       |

However, the first time you log on, you will be redirected to the 'Change Password' screen to change the initial account password.

| Business Services Division<br>RISK MANAGEMENT<br>Home   Add New User   Security Maintenance   Student Accident Form   Reports   User Profile   Message Center   Change Password   Sign Out  <br>Home   Add New User   Security Maintenance   Student Accident Form   Reports   User Profile   Message Center   Change Password   Sign Out |  |
|----------------------------------------------------------------------------------------------------|--|
| MESSAGE CENTER                                                                                                    |  |
| Current message: If you need assistance, please contact Sarah Espiritu at 858-569-5340 or via email at sarah.espiritu@sdcoe.net.<br>Message duration: 12/13/2016 - 12/13/2017                                                                                                    |  |
| New message:                                                                                                    |  |
| Message duration: From Date: 4/3/2017 To Date: 4/3/2018 Message Priority: Medium V                                                                                                    |  |
| Update Message                                                                                                    |  |
| Comments and Requests From Users                                                                                                    |  |
| From:<br>To:<br>Bcc:                                                                                                    |  |
|                                                                                                    |  |
| Cancel Sand Email                                                                                                    |  |
| Cancer Send Email                                                                                                    |  |

Users can send questions, comments, or requests to the JPA via the 'Message Center.'

| Business Services Division<br>RISK MANAGEMENT<br>Home   Add New User   Security Maintenance   Student Accident Form   Reports   User Profile   Message Center   Change Password   Sign Out  <br>Home   Add New User   Security Maintenance   Student Accident Form   Reports   User Profile   Message Center   Change Password   Sign Out |  |
|----------------------------------------------------------------------------------------------------|--|
| USER PROFILE                                                                                                    |  |
| First Name: Employee                                                                                                    |  |
| Last Name: One                                                                                                    |  |
| Email Address: employee.one@sdcoe.net                                                                                                    |  |
| Update Profile<br>Cancel                                                                                                    |  |

You can change your user profile after logging-on by clicking on the 'User Profile' menu.

| STUDENT LIST<br>County: San Diego V District: San Diego Office of Education School: Administration V<br>Add New SAR<br>D Last Name First Name Birth Date/Age Grade Home Address Phone Number Accident(s<br>Add 01712<br>Add 39598 McGloughin TEST 04/10/56 K 6401 Linda Vista Rd (858)569-5340 View                                                                                                    | Business Services Division<br><b>RISK MANAGEMENT</b><br>Home   Add New User   Security Maintenance   Student Accident Form   Re | oorts   User Profile   Message Center   Char | nge Password   Sign Out          | Welcome User Name            |             |  |  |  |  |  |  |
|----------------------------------------------------------------------------------------------------|----------------------------------------------------------------------------------------------------|----------------------------------------------|----------------------------------|------------------------------|-------------|--|--|--|--|--|--|
| County:       San Diego       District:       San Diego       School:       Administration          Add New SAR       Add New SAR       None       Address       Phone Number       Accident(s         D       Last Name       First Name       Birth Date/Age       Grade       Home Address       Phone Number       Accident(s         Add       01712       View       View       View       View       View |                                                                                                    | STUDENT LIST                                 |                                  |                              |             |  |  |  |  |  |  |
| ID     Last Name     First Name     Birth Date/Age     Grade     Home Address     Phone Number     Accident(s       Add     01712     View       Add     39598     McGloughlin TEST     04/10/56     K     6401 Linda Vista Rd     (858)569-5340     View                                                                                                    | County: San Diego ✓ D<br>Add New SAR                                                                                            | strict: San Diego Office of Education        | School: A                        | dministration                | ~           |  |  |  |  |  |  |
| Add         01712         View           Add         39598         McGloughlin TEST         04/10/56         K         6401 Linda Vista Rd         (858)569-5340         View                                                                                                    | <u>ID</u> <u>Last Name</u>                                                                                                    | <u>First Name</u> <u>Birth Date/Age</u>      | <u>Grade</u> <u>Home Address</u> | <u>Phone Number</u>          | Accident(s) |  |  |  |  |  |  |
| Add 39396 McGiougniin (ES) 04/10/56 K 6401 Linda Vista Rd (858)569-5340 VIEW                                                                                                    |                                                                                                    | TECT 0///0/FC                                | K 0404 Linda Minta               | View                         |             |  |  |  |  |  |  |
|                                                                                                    |                                                                                                    | 1651 04/10/56                                | r. 6401 Linda Vista              | Ra (000)009-5340 <u>VIEW</u> | >           |  |  |  |  |  |  |

Click the '**Student Accident Form**' menu and select the district and/or site you wish to view. Locate the student for which a report is to be filed.

Once the student is located, click the 'Add' link to the left of the student's name to file a new report.

If no such student is listed in the system, click the 'Add New SAR' button to file a new report.

### Business Services Division RISK MANAGEMENT

|                                              |                                              | antral Change Programmed I Sin C 11         | Welcome User Name          |  |  |  |  |  |  |  |
|----------------------------------------------|----------------------------------------------|---------------------------------------------|----------------------------|--|--|--|--|--|--|--|
| User   Security Maintenance   Student Accide | nt Form   Reports   User Profile   Message C | enter   Change Password   Sign Out          |                            |  |  |  |  |  |  |  |
| STUDENT ACCIDENT FORM                        |                                              |                                             |                            |  |  |  |  |  |  |  |
| Country                                      | Countr District School                       |                                             |                            |  |  |  |  |  |  |  |
| County:                                      |                                              | Sch                                         | 001:                       |  |  |  |  |  |  |  |
| San Dieg 🗸                                   | San Diego Office of Education                | Administration                              | ~                          |  |  |  |  |  |  |  |
| Last<br>Name: Student                        | First<br>Name: Existing                      | Age/DOB; 05/10/201                          | 3 Grade: Pre-K V           |  |  |  |  |  |  |  |
| Home Address                                 | Pho                                          | Date of Injury<br>one Number: (mm/dd/yyyy): | Time of Injury<br>(hh:mm): |  |  |  |  |  |  |  |
| 1234 Home B                                  | oulevard 61                                  | 9-123-4567                                  | 12:00 PM 🗸                 |  |  |  |  |  |  |  |
| Did injury resul<br>aggression?              | t from violent or Oyes O No Was              | firstaid Oyes No By given? Yes No Whom?     |                            |  |  |  |  |  |  |  |
| Describe First /                             | \id provided:                                | -                                           | 0                          |  |  |  |  |  |  |  |
|                                              |                                              |                                             | <b>*</b>                   |  |  |  |  |  |  |  |
| Was there a vio                              | lation of a school rule by this student or   | anyone else? O Yes O                        | No                         |  |  |  |  |  |  |  |
| Explain:                                     |                                              |                                             | $\bigcirc$                 |  |  |  |  |  |  |  |
| Who else was<br>Witnesses (Ad                | nvolved besides student?                     | ner student 🗌 Outside person 🗌 U            | nknown 🗌 No one            |  |  |  |  |  |  |  |
| Willesses (Au                                |                                              | Address and                                 |                            |  |  |  |  |  |  |  |
| S Injury Loca                                | ion                                          | ~                                           | $\checkmark$               |  |  |  |  |  |  |  |
| Athletic Fie                                 | d Courts Auditorium Bathroom                 | Classroom Corridor                          | Gymnasium                  |  |  |  |  |  |  |  |
|                                              | Locker Room                                  | Off Campus Parking Lot                      | Playoround                 |  |  |  |  |  |  |  |
| Pool                                         | Quad Science Lab                             | Shop Lab Sidewalk                           | Stairs                     |  |  |  |  |  |  |  |
| Weight Roo                                   | m Other                                      |                                             |                            |  |  |  |  |  |  |  |
| Please specify, i                            | f Other is checked:                          |                                             |                            |  |  |  |  |  |  |  |
| Rart of Body                                 | ,                                            |                                             |                            |  |  |  |  |  |  |  |
|                                              |                                              |                                             | C8                         |  |  |  |  |  |  |  |
|                                              |                                              |                                             |                            |  |  |  |  |  |  |  |
|                                              | Groin Hand Head                              |                                             | ee                         |  |  |  |  |  |  |  |
| Leg                                          | Mouth Neck Nose Ribs                         | Shoulder Stomach Th                         | umb                        |  |  |  |  |  |  |  |

The student's personal information is pre-populated when adding a report to an existing student.

Enter all relative information to the current accident and click the 'Save Student Accident Report' no more than once to avoid creating duplicate reports. Please note that the date of injury is required.

| Business Services Division              | GEMENT A ARABA                                                                                                    |
|-----------------------------------------|----------------------------------------------------------------------------------------------------|
| e   Add New User   Security Maintenance | Student Accident Form   Reports   User Profile   Message Center   Change Password   Sign Out   STUDENT ACCIDENT FORM                                                                                                    |
|                                         | County: District: School:                                                                                                    |
|                                         | Last First Age/DOB: Grade:<br>Name: Name: Date of Injury Time of Injury<br>Home Address: Phone Number: (mm/dd/yyy): (hh:mm):<br>12:00 PM V                                                                                                    |
|                                         | Did injury result from violent or Yes No Was first aid given? Yes No Whom?                                                                                                    |
|                                         | Was there a violation of a school rule by this student or anyone else?     Yes O No       Explain:     Image: Comparison of the student of the student of the s |
|                                         | Who else was involved besides student?       Another student Outside person Unknown No one         Witnesses (Address and phone #, if available):       Employee in charge (Address and phone #, if available):         Image: Comparison of the student of the student o                                             |
|                                         | Injury Location     Athletic Field Courts Auditorium Bathroom Classroom Corridor Gymnasium     Library Locker Room Lunch Area Off Campus Parking Lot Playground                                                                                                    |
|                                         | Pool       Quad       Science Lab       Shop Lab       Sidewalk       Stairs         Weight Room       Other         Please specify, if Other is checked:                                                                                                    |
|                                         | Part of Body     Ankle Arm Back Chest Ear Elbow Eye Face     Finger Font Groin Hand Head Hin Distance Knee                                                                                                    |
|                                         | Leg Mouth Neck Nose Ribs Shoulder Stomach Thumb                                                                                                    |

When adding a new SAR for a new student, make sure the all information is correct prior to saving the form as this information cannot be edited once saved.

|                                                       |                            |                             |                          | RISK MANA                                                   | GFMF                                                             | NT                                                                                 | Ad                                                            | 644                                         | 2.62                                                            | Set.                                                               |                                                             |                                                |                 |            |                              |                 |            |
|-------------------------------------------------------|----------------------------|-----------------------------|--------------------------|-------------------------------------------------------------|------------------------------------------------------------------|------------------------------------------------------------------------------------|---------------------------------------------------------------|---------------------------------------------|-----------------------------------------------------------------|--------------------------------------------------------------------|-------------------------------------------------------------|------------------------------------------------|-----------------|------------|------------------------------|-----------------|------------|
|                                                       | ł                          | Home   /                    | Add New Us               | er   Security Maintenance                                   | e   Student Ad                                                   | cident                                                                             | Form   Rep                                                    | oorts   U                                   | ser Profile                                                     | e∣ Messag                                                          | w<br>e Center                                               | elcome Sarah Es<br>Change Pa                   | oiritu<br>ISSW( | ord        | Sign Out                     |                 |            |
|                                                       |                            |                             |                          |                                                             |                                                                  | 5                                                                                  | STUDENTI                                                      | IST                                         |                                                                 |                                                                    |                                                             |                                                |                 |            |                              |                 |            |
|                                                       |                            |                             |                          |                                                             |                                                                  |                                                                                    |                                                               |                                             |                                                                 |                                                                    |                                                             |                                                |                 |            |                              |                 |            |
| ounty: See D                                          | Via ma dal                 |                             | Diet                     | iot: Can Diana Office of Educa                              | ation and                                                        |                                                                                    |                                                               |                                             |                                                                 | School:                                                            | duninintention                                              |                                                |                 |            |                              |                 |            |
| ,ounty. [San D                                        | nego 🗸                     |                             | Dist                     | Tet. San Diego Onice of Educa                               | auon 👻                                                           |                                                                                    |                                                               |                                             |                                                                 | School. A                                                          | dministration                                               |                                                |                 | •          |                              |                 |            |
|                                                       |                            |                             |                          |                                                             |                                                                  |                                                                                    |                                                               |                                             |                                                                 |                                                                    |                                                             |                                                |                 |            |                              |                 |            |
|                                                       |                            |                             |                          |                                                             |                                                                  |                                                                                    |                                                               |                                             |                                                                 |                                                                    |                                                             |                                                |                 |            |                              |                 |            |
|                                                       |                            |                             |                          |                                                             |                                                                  |                                                                                    |                                                               |                                             |                                                                 |                                                                    |                                                             |                                                |                 |            |                              |                 |            |
|                                                       |                            |                             |                          | Before clicking the "A<br>If s                              | Add New SAR"<br>student exists,                                  | ' button,<br>click the                                                             | please mał<br>• <b>"Add"</b> link                             | e sure th<br>next to th                     | at student<br>he student                                        | is not alrea<br>'s record.                                         | dy in the sy                                                | stem.                                          |                 |            |                              |                 |            |
|                                                       |                            |                             |                          | Before clicking the "A<br>If s                              | A <b>dd New SAR"</b><br>student exists,                          | ' button,<br>click the                                                             | please mał<br>e <b>"Add"</b> link                             | te sure th<br>next to th                    | at student<br>he student                                        | is not alrea<br>'s record.                                         | dy in the sy                                                | rstem.                                         |                 |            |                              |                 |            |
| ĿD                                                    | Last                       | First                       | Birth                    | Before clicking the "A<br>If s                              | Add New SAR"<br>student exists,<br>Phone                         | ' button,<br>click the                                                             | please mał<br>e <b>"Add"</b> link                             | te sure th<br>next to th                    | at student<br>he student                                        | is not alrea<br>'s record.                                         | dy in the sy<br>Acci                                        | rstem.<br>dent(s)                              |                 |            |                              |                 |            |
| D                                                     | <u>Last</u><br><u>Name</u> | <u>First</u><br><u>Name</u> | Birth<br>Date/Age        | Before clicking the "A<br>If s<br><u>Grade Home Address</u> | Add New SAR"<br>student exists,<br><u>Phone</u><br><u>Number</u> | ' button,<br>click the                                                             | please mał<br>e <b>"Add"</b> link                             | te sure th<br>next to th                    | at student<br>he student                                        | is not alrea<br>'s record.                                         | dy in the sy<br>Acci                                        | stem.<br>dent(s)                               |                 |            |                              |                 |            |
| D                                                     | <u>Last</u><br>Name        | <u>First</u><br><u>Name</u> | <u>Birth</u><br>Date/Age | Before clicking the "A<br>If s                              | Add New SAR"<br>student exists,<br><u>Phone</u><br><u>Number</u> | ' button,<br>click the                                                             | please mał<br>• <i>"Add"</i> link<br>Report<br>Number         | te sure th<br>next to th<br>Date<br>Time    | at student<br>he student<br>Reported<br>By                      | is not alrea<br>'s record.<br><b>Title</b>                         | dy in the sy<br>Acci<br>Reported<br>Date                    | stem.<br>dent(s)<br>Recorded<br>Date           | Edit            | Del        | Confidential                 | Parent          | Attachment |
| D                                                     | <u>Last</u><br>Name        | <u>First</u><br>Name        | Birth<br>Date/Age        | Before clicking the "A<br>If s                              | Add New SAR"<br>student exists,<br><u>Phone</u><br><u>Number</u> | ' button,<br>click the<br><u>View</u>                                              | please mał<br>• <i>"Add"</i> link<br>Report<br>Number         | Date<br>Time<br>01-01-<br>00                | at student<br>he student<br>Reported<br>By<br>Sarah             | is not alrea<br>'s record.<br>Title<br>Program                     | dy in the sy<br>Acci<br>Reported<br>Date<br>May-05-         | dent(s)<br>Recorded<br>Date                    | Edit            | Del        | Confidential                 | Parent          | Attachment |
| D                                                     | <u>Last</u><br><u>Name</u> | First<br>Name               | Birth<br>Date/Age        | Before clicking the "A<br>If s                              | Add New SAR"<br>student exists,<br><u>Phone</u><br><u>Number</u> | ' button,<br>click the<br><u>View</u>                                              | please mai<br><i>"Add"</i> link<br>Report<br>Number<br>279601 | Date<br>Time<br>01-01-<br>00<br>12:00       | Reported<br>By<br>Sarah<br>Espiritu                             | is not alrea<br>'s record.<br>Trtle<br>Program<br>Secretary        | dy in the sy<br>Acci<br>Reported<br>Date<br>May-05-<br>2022 | dent(s)<br>Recorded<br>Date<br>Jun-03-<br>2022 | Edit<br>Edit    | Del<br>Del | Confidential<br><u>Print</u> | Parent<br>Print | Attachment |
| D                                                     | <u>Last</u><br>Name        | <u>First</u><br>Name        | <u>Birth</u><br>Date/Age | Before clicking the "A<br>If s                              | Add New SAR"<br>student exists,<br><u>Phone</u><br><u>Number</u> | ' button,<br>click the<br><u>View</u>                                              | please mał<br>• "Add" link<br>Report<br>Number<br>279601      | Date<br>Time<br>01-01-<br>00<br>PM          | at student<br>he student<br>Reported<br>By<br>Sarah<br>Espiritu | is not alrea<br>'s record.<br>Title<br>Program<br>Secretary        | dy in the sy<br>Acci<br>Reported<br>Date<br>May-05-<br>2022 | dent(s) Recorded Date Jun-03- 2022             | Edit<br>Edit    | Del<br>Del | Confidential<br>Print        | Parent<br>Print | Attachment |
| LD<br>.dd 126191<br>.dd 128524<br>.dd 190888          | <u>Last</u><br>Name        | First<br>Name               | Birth<br>Date/Age        | Before clicking the "A<br>If s                              | Add New SAR"<br>student exists,<br><u>Phone</u><br><u>Number</u> | ' button,<br>click the<br><u>View</u><br><u>View</u>                               | please mał<br><i>"Add"</i> link<br>Report<br>Number<br>279601 | Date<br>Time<br>01-01-<br>00<br>12:00<br>PM | at student<br>he student<br>Reported<br>By<br>Sarah<br>Espiritu | is not alrea<br>'s record.<br>Title<br>Program<br>Secretary        | dy in the sy<br>Acci<br>Reported<br>Date<br>May-05-<br>2022 | dent(s)<br>Recorded<br>Date<br>Jun-03-<br>2022 | Edit<br>Edit    | Del<br>Del | Confidential<br>Print        | Parent<br>Print | Attachment |
| D<br>dd 126191<br>dd 128524<br>dd 190888<br>dd 211450 | <u>Last</u><br>Name        | First<br>Name               | Birth<br>Date/Age        | Before clicking the "A<br>If s                              | Add New SAR"<br>student exists,<br><u>Phone</u><br><u>Number</u> | ' button,<br>click the<br><u>View</u><br><u>View</u><br><u>View</u><br><u>View</u> | please mał<br>* "Add" link<br>Report<br>Number<br>279601      | Date<br>Time<br>01-01-<br>00<br>12:00<br>PM | at student<br>he student<br>Reported<br>By<br>Sarah<br>Espiritu | is not alrea<br>'s record.<br><b>Title</b><br>Program<br>Secretary | dy in the sy<br>Acci<br>Reported<br>Date<br>May-05-<br>2022 | dent(s) Recorded Date Jun-03- 2022             | Edit            | Del<br>Del | Confidential<br>Print        | Parent<br>Print | Attachment |

To view, edit, delete, or print a report, click the '**Student Accident Form** menu, locate the desired student and click on the '**View**' link. Clicking on the view link will give you the option to edit, delete, or print a confidential or parent report. Upon clicking the '**Print**' link for either a confidential or parent report, your computer will ask you to save the report in the form of a PDF, from which you can open into Adobe Acrobat and print a physical copy.

| Business Services Division<br>RISK MANAGEMENT<br>welcome User Name<br>welcome User Name<br>welcome User Name |                  |                      |                   |                 |              |                     |                     |             |             |  |
|----------------------------------------------------------------------------------------------------|------------------|----------------------|-------------------|-----------------|--------------|---------------------|---------------------|-------------|-------------|--|
|                                                                                                    |                  |                      |                   | STUD            | ENTL         | IST                 |                     |             |             |  |
| Co                                                                                                    | Add N            | an Diego 💙 District: | San Diego Offic   | ce of Education |              | School: Adminis     | stration            |             | ~           |  |
|                                                                                                    | <u>ID</u>        | <u>Last Name</u>     | <u>First Name</u> | Birth Date/Age  | <u>Grade</u> | Home Address        | <u>Phone Number</u> |             | Accident(s) |  |
| A                                                                                                    | dd 1017          | 12                   |                   |                 |              |                     |                     | View        |             |  |
| A                                                                                                    | . <u>dd</u> 3959 | 8 McGloughlin TEST   |                   | 04/10/56        | к            | 6401 Linda Vista Rd | (858)569-5340       | <u>View</u> |             |  |
|                                                                                                    | <                |                      |                   |                 |              |                     |                     |             | >           |  |

A successfully deleted report will result in a blank box when the clicking on 'View' link.

| Business Services Division<br>RISK MANAG<br>Home   Add New User   Security Maintenance | D<br>GE<br>≥   Stude | ME<br>ent Accide | ENT /            | rts   User Profile | Message Center   Cha | inge Passwo | rd   Sign Out | Welcome User Name          |             |
|----------------------------------------------------------------------------------------|----------------------|------------------|------------------|--------------------|----------------------|-------------|---------------|----------------------------|-------------|
|                                                                                        |                      |                  |                  |                    | STU                  | IDENT L     | IST           |                            |             |
|                                                                                        | County               | y: San D         | Diego V Dist     | trict: San Diego   | Office of Education  | 1           | School:       | Business Services Division | ~           |
|                                                                                        |                      | <u>ID</u>        | <u>Last Name</u> | <u>First Name</u>  | Birth Date/Age       | Grade H     | lome Address  | Phone Number               | Accident(s) |
|                                                                                        | <u>Add</u>           | 45369            | test             | test               |                      |             |               | View                       |             |
|                                                                                        | <u>Add</u>           | 90037            | test             | test               |                      |             |               | View                       |             |
|                                                                                        | Add                  | 37319            | Testing          | Testing            | 10/10/13             | 6 r         | obody lane    | View                       |             |
|                                                                                        | <                    |                  |                  |                    |                      |             |               |                            | >           |

Contact the JPA if you need to delete a duplicate student ID, i.e. multiple ID numbers for one student.

## **ADMINISTRATIVE FUNCTIONS**

| iness Services Divisio        | GEMENT STAR                                                         |        | Welcome User Name                                       |
|-------------------------------|---------------------------------------------------------------------|--------|---------------------------------------------------------|
| New User   Security Maintenan | ce   Student Accident Form   Reports   User Profile   Message Cente | Add N  | ew User                                                 |
|                               | County: Imperial                                                    |        | Set user's role and permission                          |
|                               | District: ALL DISTRICTS                                             | $\sim$ | County level     Administrator                          |
|                               | School: ALL SCHOOLS                                                 | $\sim$ | O District level       User (read only)                 |
|                               |                                                                     |        | ○ School level ○ User (update)                          |
|                               | First Name:                                                         |        | Lock user account after entering incorrect<br>password: |
|                               | lisername:                                                          |        | ○ 3 times ● 5 times ○ 10 times                          |
|                               | Email address:                                                      |        | Add User                                                |
|                               | Re-type Email address:                                              |        |                                                         |

Depending on the authority level, an administrator can add new users to the system. County level administrators can add county, district, and school users. District level administrators can add district and school users. School level administrators can only add users for the school he/she administers.

After a user is added, the system will generate an email to the new users with the logon ID and temporary password. The system does not allow duplicate user names. Add New Site Email Notification

SAR Users Search Welcome User Name

Home | Add New User | Security Maintenance | Student Accident Form | Reports | User Profile | Message Center | Change Password | Sign Out |

#### SECURITY MAINTENANCE

| laintenance<br>etup | Role | Role<br>Name                        | Add<br>New<br>User | Change<br>Password | Home | Message<br>Center | Reports | Security<br>Maintenance<br>(SAR_Users) | Sign<br>Out | Student<br>Accident<br>Form | User<br>Profile |
|---------------------|------|-------------------------------------|--------------------|--------------------|------|-------------------|---------|----------------------------------------|-------------|-----------------------------|-----------------|
|                     | 3    | County<br>Admin                     | Y                  | Y                  | Y    | Y                 | Y       | Y                                      | Y           | Y                           | Y               |
|                     | 101  | County<br>User<br>(Read-<br>only)   | N                  | Y                  | Y    | Y                 | Y       | N                                      | Y           | Y                           | Y               |
|                     | 201  | County<br>User<br>(Update)          | Y                  | Y                  | Y    | Y                 | Y       | N                                      | Y           | Y                           | Y               |
|                     | 52   | District<br>Admin                   | Y                  | Y                  | Y    | Y                 | Y       | Y                                      | Y           | Y                           | Y               |
|                     | 150  | District<br>User<br>(Read-<br>only) | N                  | N                  | Y    | Y                 | N       | N                                      | Y           | N                           | Y               |
|                     | 250  | District<br>(Update)                | N                  | Y                  | Y    | Y                 | Y       | N                                      | Y           | Y                           | Y               |
|                     | 102  | School<br>Admin                     | Y                  | Y                  | Y    | Y                 | Y       | Y                                      | Y           | Y                           | Y               |
|                     | 200  | School<br>User<br>(Read-<br>only)   | N                  | Y                  | Y    | Y                 | Y       | N                                      | Y           | Y                           | Y               |
|                     | 300  | School<br>(Update)                  | N                  | Y                  | Y    | Y                 | Y       | N                                      | Y           | Y                           | Y               |

To set the permission for each level in the system, i.e. county, district, and site, click on the '**Security Maintenance**' menu. Click on the row you wish to edit.

| Click to set each Radio button below to its desired<br>Role ID No. :<br>Role Name : | l setting<br>3<br>County | and then Click the 'Update Permissions' button. Or re-click another row above. |
|-------------------------------------------------------------------------------------|--------------------------|--------------------------------------------------------------------------------|
|                                                                                     |                          |                                                                                |
| Add New User :                                                                      | ○ No                     | • Yes                                                                          |
| Change Passowrd :                                                                   | ⊖ No                     | ● Yes                                                                          |
| Home :                                                                              | $\bigcirc$ No            | ● Yes                                                                          |
| Message Center :                                                                    | ○ No                     | ● Yes                                                                          |
| Reports :                                                                           | ○ No                     | ● Yes                                                                          |
| Security Maintenance                                                                | O No                     | ● Yes                                                                          |
| Sign Out :                                                                          | ○ No                     | ● Yes                                                                          |
| Student Accident Forms :                                                            | ⊖ No                     | • Yes                                                                          |
| User Profile :                                                                      | O No                     | () Yes                                                                         |
|                                                                                     | l                        | Jpdate Permissions                                                             |

Click to set each radio button to the desired setting, then click the 'Update Permissions' button to save the settings.

# Business Services Division

Welcome User Name

Home | Add New User | Security Maintenance | Student Accident Form | Reports | User Profile | Message Center | Change Password | Sign Out |

|          |       |           | STUDE                       | ENT ACCIDENT           | REPORTUSERS              |                   |                     |            |
|----------|-------|-----------|-----------------------------|------------------------|--------------------------|-------------------|---------------------|------------|
|          |       |           |                             |                        |                          |                   |                     |            |
|          | ID    | Last Name | First Name                  | Logon ID               | Permission/Role          | Email Add         | ress                | 5          |
|          |       |           |                             | Co                     | ounty Admin 🗸 🗸          |                   | Adn                 | ninistrati |
|          |       | ]         |                             | L]                     | j                        | Cancel            | llnd                | ato Ilso   |
|          |       |           |                             |                        |                          | cancer            | 000                 | ate osei   |
| Last N   | ame   |           | First Name                  |                        | Login ID                 |                   |                     |            |
|          |       |           |                             |                        |                          |                   | Search              |            |
| <u> </u> |       |           |                             |                        | /                        |                   |                     |            |
| Last     | First | Login ID  | Site Name                   | Role/Permission        | Email Address            | Reset             | Edit                | Delete     |
| Name     | Name  |           |                             |                        |                          | Password          | User                | User       |
| One      | User  |           | Lakeside Union School       | District User (Read-   | user one@leved net       | Reset             | <u>Edit</u>         | Delete     |
|          |       |           | District                    | only)                  | นระท.บทะเฏเรนรน.ทะเ      | Password          | <u>User</u>         | User       |
| Two      | User  |           | Transportation              | School (Update)        | user.two@sdcoe.net       | Reset             | Edit                | Delete     |
|          |       |           |                             |                        |                          | Password          | User                | User       |
| Three    | User  |           | Ramona Elementary<br>School | School Admin           | uthree@ramonause.net     | Reset<br>Password | <u>Edit</u><br>User | Delete     |
|          |       |           | 301001                      |                        |                          | Passt             | 0301                | Delete     |
| Four     | User  |           | Coronado High School        | School (Update)        | ufour@coronadousd.net    | Password          | User                | User       |
|          |       |           |                             |                        |                          | Peset             | Edit                | Delete     |
| Five     | User  |           | Bonsall Elem School         | School (Update)        | user.five@bonsallusd.com | Password          | User                | User       |
| Chr      | lleer |           | Freedow with Oak 1          | Colored (III-date)     |                          | Reset             | Edit                | Delete     |
| SIX      | user  |           | East Lake High School       | School (Update)        | user.six@cvesd.org       | Password          | User                | User       |
|          |       |           | Dichland School             | School (IIndata)       |                          | Reset             | Edit                | Delete     |
| 1        |       |           | NA ANTIN' MARINI            | - station (constraine) |                          |                   |                     | >          |

All of the district's registered users in the system can be found under the '**SAR Users**' submenu under the '**Security Maintenance**' menu. Click '**Reset Password**' when an account has been locked after the maximum number of attempts have been made to logon.

| Business Services Divis<br>RISK MANA<br>Home   Add New User   Security Mainten | ance   Student Accident Form   Reports   User Profile   Message                                                                                                    | Center   Change Password   Sign Out                 |
|--------------------------------------------------------------------------------|----------------------------------------------------------------------------------------------------|-----------------------------------------------------|
| Summany                                                                        | STUDENT INJURY                                                                                                    | STATISTIC SUMMARY REPORT                            |
| Injury Detail<br>Operational<br>Report                                         | County: District:<br>Imperial  Imperial  Imperia | School:                                             |
|                                                                                |                                                                                                    | Conserved Descent                                   |
|                                                                                | To print a report, choose a format (PDF or Excel) from t                                                                                                    | the drondown ("Select a format") and click "Export" |
|                                                                                | I 4 4 1 of 2 ▶ ▶I 100%                                                                                                    | Find   Next Select a format Select a format         |
|                                                                                | S                                                                                                    | tudent Injury Statistics Summary Report             |
|                                                                                |                                                                                                    | 01/01/2017 - 4/3/2017                               |
|                                                                                | Location                                                                                                    | Total Accidents 🗘                                   |
|                                                                                | Your Union School District                                                                                                    | 3                                                   |
|                                                                                | Your School Dist                                                                                                    | 10                                                  |
|                                                                                | Sub Total                                                                                                    | 13                                                  |
|                                                                                |                                                                                                    |                                                     |

The system can produce both summary and/or detailed reports Injury Location, Part of Body, Nature of Injury, Cause of Injury, Sports/Recreation Activity, and Playground Equipment, which can all be found under the '**Reports**' menu.

To view the summary report, select 'Summary' from the submenu, input the desired county, district, and date range, and click 'Generate Report.'

| Business Service<br>RISK MA               | Ity Maintenance   Student Accident Form   Reports   User Profile   Message Center   Change Password   Sign Out                                                                                                    |
|-------------------------------------------|----------------------------------------------------------------------------------------------------|
| Summary<br>Injury Detail 🖛<br>Operational | INJURY REPORT                                                                                                    |
| Report                                    | County:District:School:ImperialALL DISTRICTSALL SCHOOLSDate Range:01/01/2017-4/3/2017                                                                                                    |
|                                           | Generate Report         To print a report, choose a format (PDF or Excel) from the dropdown ("Select a format") and click "Export"         Id       4       1       of 1       >       I       100%       Find   Next       Select a format       Export       I |
|                                           | INJURY LOCATION REPORT                                                                                                    |
|                                           | Quad<br>Pool<br>Play Ground<br>Play Ground<br>Corridor<br>Lunch Area<br>Lunch Area<br>Lunch Area<br>Corridor<br>Gym<br>Class Room<br>Gath Room<br>Bath Room<br>Field/Courts                                                                                      |
|                                           | Primary School                                                                                                    |
|                                           |                                                                                                    |
|                                           | Secondary Middle School                                                                                                    |
|                                           | 4 2                                                                                                    |
|                                           |                                                                                                    |
|                                           |                                                                                                    |
|                                           | Sum 6 1 2 2                                                                                                    |

To view a detailed report, select 'Injury Detail' from the submenu, select the desired report from the 'Choose a report' dropdown menu, and click 'Generate Report.'

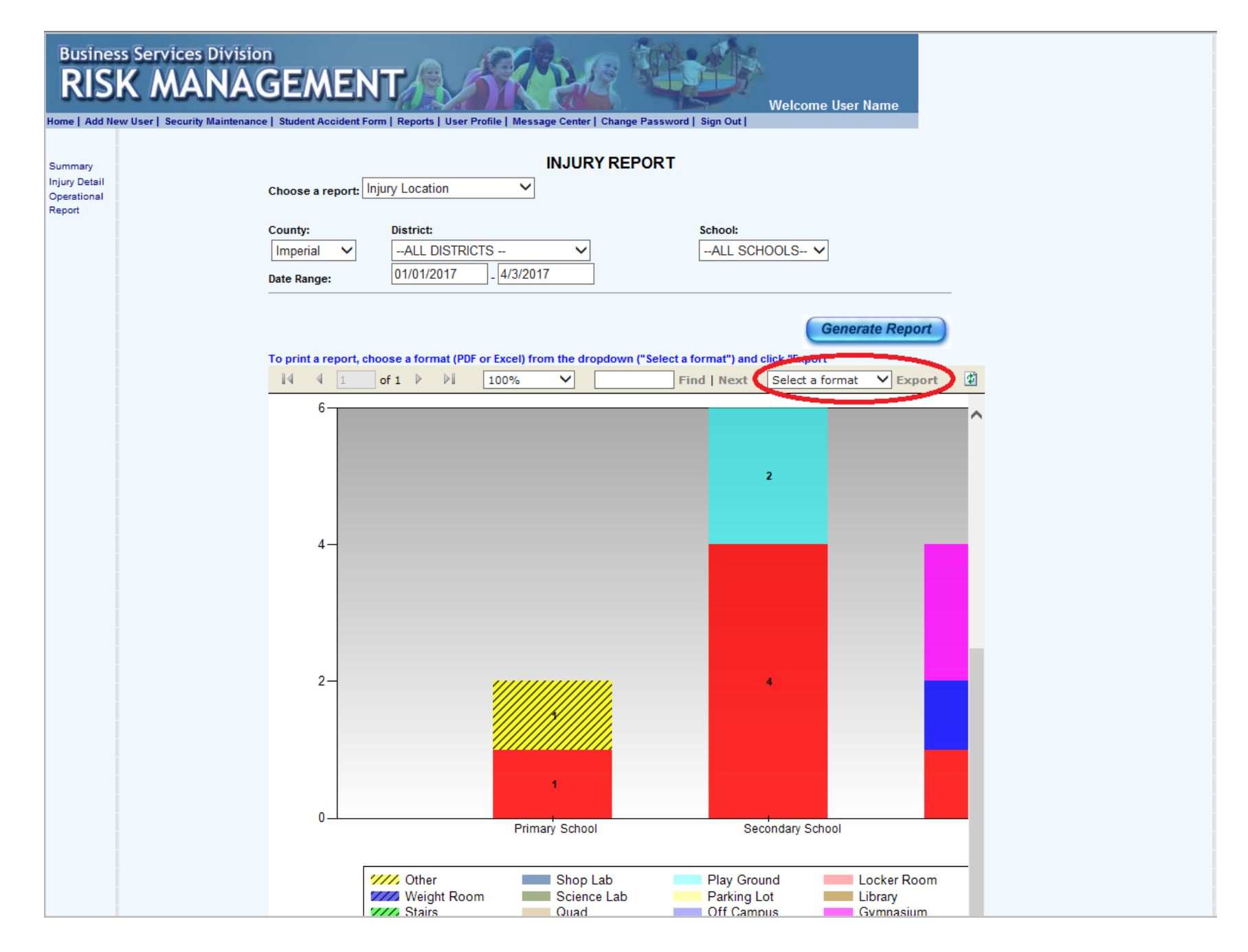

To export a report, choose a format from the 'Select a format' dropdown menu and click 'Export,' which will give you the option to open or save the report.